## Exemption from the application of the Sunset Clause (eServices)

## Step I

|                  | Applikation                                                                                    | Meldung | Beschreibung                                                                        |  |  |  |
|------------------|------------------------------------------------------------------------------------------------|---------|-------------------------------------------------------------------------------------|--|--|--|
| 1                | Arzneiwareneinfuhr und -verbringung E-<br>System                                               |         |                                                                                     |  |  |  |
| 6                | Arzneiwareneinfuhr und -verbringung Q-<br>System                                               | BASG    |                                                                                     |  |  |  |
| BRV              | Benutzer- und Rechteverwaltung                                                                 | BASG    | Bearbeiten von Benutzern des Stammportals durch den Organisations-<br>Administrator |  |  |  |
|                  | Benutzeradministration (E) BASG Bearbeiten von Benutzern durch den Organisations-Administrator |         |                                                                                     |  |  |  |
| <u>e</u>         | Berechtigung beantragen                                                                        | BASG    |                                                                                     |  |  |  |
| 2                | Berechtigung beantragen (E)                                                                    | BASG    |                                                                                     |  |  |  |
| 0                | Zulassung und Lifecycle ASP                                                                    | BASG    |                                                                                     |  |  |  |
| ~                | Zulassung und Lifecycle ASP (E)                                                                | BASG    |                                                                                     |  |  |  |
| S/eServices - 1. | 48 (Build 132)                                                                                 |         |                                                                                     |  |  |  |
|                  |                                                                                                |         |                                                                                     |  |  |  |
|                  |                                                                                                |         |                                                                                     |  |  |  |

## Step II

| eServices "Zulassung und<br>Lifecycle von<br>Arzneispezialitäten" | Übersic<br>Bearbeit | Übersicht Arzneispezialität   Bearbeiten → Ansicht → 図 図 III Vollbild |                  |                 |                     |             |                    |                    |                |  |  |  |
|-------------------------------------------------------------------|---------------------|-----------------------------------------------------------------------|------------------|-----------------|---------------------|-------------|--------------------|--------------------|----------------|--|--|--|
| Laufende Anbringen                                                |                     |                                                                       |                  |                 | -                   |             |                    |                    |                |  |  |  |
| Abgeschlossene Anbringen                                          | Grundzahl           | Name der Arzneispezialität                                            | Zulassungsnummer | MR/DC/CP Nummer | Zulassungs<br>Datum | Status      | Vermarktu<br>Datum | Marktrück<br>Datum | Ausni<br>Vermi |  |  |  |
| Übersicht Arzneispezialität                                       | 71234 7             | Test ASP BG 5 mg Tabletten                                            | 135046           | AT/H/7777/001   | 13.09.2013          | zugelassen  |                    | 21.10.2013         |                |  |  |  |
|                                                                   | 7123414             | Test ASP BG 10 mg Tabletten                                           | 135047           | AT/H/7777/002   | 13.09.2013          | zugelassen  |                    | 25.10.2013         |                |  |  |  |
| •                                                                 | 7125220             | ASp-SP37-Eternal Sunshine of the spotl                                | 135066           |                 | 17.10.2013          | registriert |                    | 21.10.2013         |                |  |  |  |
|                                                                   |                     |                                                                       |                  |                 |                     |             |                    |                    |                |  |  |  |

## Step III

| eServices "Zulassung und              | Übersicht Arzneispezialität |                      |                  |                  |                 |                     |             |                    |                    |               |  |
|---------------------------------------|-----------------------------|----------------------|------------------|------------------|-----------------|---------------------|-------------|--------------------|--------------------|---------------|--|
| Lifecycle von<br>Arzneispezialitäten" | Bearbeit                    | ten 🗸 Ansicht 🗸 🛛    | 0 🛃 🛛            | Vollbild         |                 |                     |             |                    |                    |               |  |
| Laufende Anbringen                    | Vermarktung melden          |                      |                  |                  |                 | -                   |             |                    |                    |               |  |
| Abgeschlossene Anbringen              | Marktrücknahme melden       |                      |                  | Zulassungsnummer | MR/DC/CP Nummer | Zulassungs<br>Datum | Status      | Vermarktu<br>Datum | Marktrück<br>Datum | Ausn;<br>Verm |  |
| Übersicht Arzneispezialität           |                             |                      |                  | 135046           | AT/H/7777/001   | 13.09.2013          | zugelassen  |                    | 21.10.2013         |               |  |
|                                       | 7123414                     | Test ASP BG 10 mg Ta | bletten          | 135047           | AT/H/7777/002   | 13.09.2013          | zugelassen  |                    | 25.10.2013         |               |  |
|                                       | 7125220                     | ASp-SP37-Eternal Sun | shine of the spo | ott 135066       |                 | 17.10.2013          | registriert |                    | 21.10.2013         |               |  |
|                                       |                             |                      |                  |                  |                 |                     |             |                    |                    |               |  |
|                                       |                             |                      |                  | -                |                 |                     |             |                    |                    |               |  |

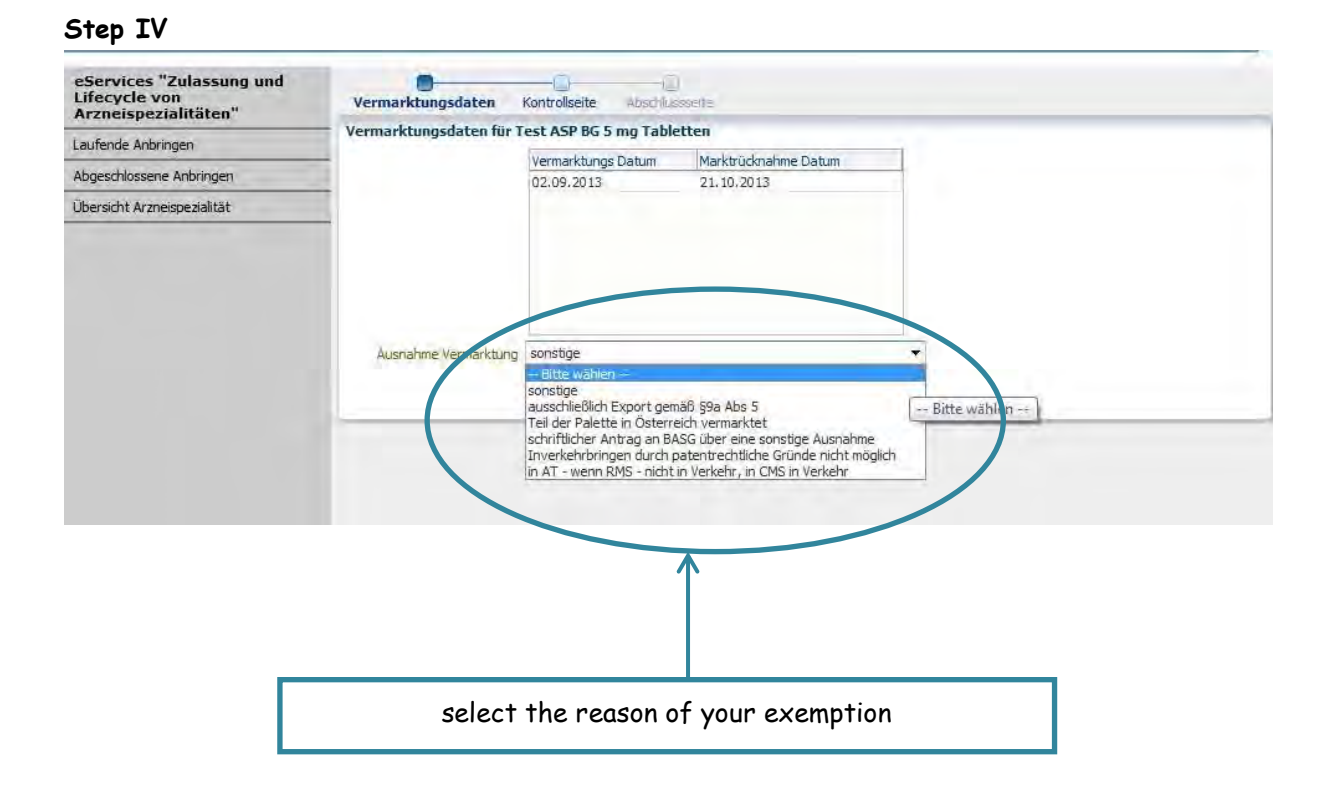